# KOGA ELECTRONICS CO.

PRI Terminal Simulator 用ソフトウェア

**PriPathTool** 

取扱説明書

- ●Microsoft および Windows は米国 Microsoft Corporation の米国およびその他の国における登録商標、または商標です。
- ●IBM および PC/AT は米国 International Business Machines Corporation の登録商標です。
- ●MMX および Pentium は Intel Corporation の登録商標、または商標です。

- 第1版 2020/3 : 初版
- □ 権利者の許諾を得ることなく、このソフトウェアおよび取扱説明書の内容の全部または一部を複 製することを禁止します。
- □ このソフトウェアを使用したことによって生じた金銭上の損害、逸失利益、および第三者からの いかなる請求等につきましても、当社は一切その責任を負いかねます。
- □ 万一、製造上の原因による不良がありましたらお取替え致します。それ以外の責はご容赦ください。
- □ このソフトウェアは、指定された装置以外には使用できません。
- □ このソフトウェアの仕様は、改良のため予告なく変更することがありますが、ご了承ください。

# 目次

| 動作環境1                                           |
|-------------------------------------------------|
| 第1章 はじめに                                        |
| インストールの前こ                                       |
| PriPathTool のアンインストール                           |
| 第2章 基本的な使い方6                                    |
| ご使用になる前に6<br>・ PRI Terminal Simulator の本体設定を行う6 |
| ・ファイアウォールの例外アプリケーションへ追加7                        |
| PriPathToolの起動と終了                               |
| 保1F画面の見力と合部の働さ                                  |
| 第3章 保存ファイル                                      |

#### 動作環境

#### ●対応 OS

Microsoft Windows 8/8.1/10 (64bit 版含む)

●ハードウェア環境

1 GHz 以上の 32 ビット(x86) プロセッサ または 64 ビット(x64) プロセッサを搭載し、 CD-ROMドライブ、ネットワークポートを有する IBM PC/AT 互換機

●メモリ

1 GB RAM(32 ビット) または 2 GB RAM(64 ビット)以上推奨

●ハードディスク

500 MB 以上のハードディスク空き容量

●ディスプレイ

SVGA(800×600 ピクセル)以上

※ 必要なメモリ容量、ハードディスク容量はシステム環境によって異なる場合があります。

# 第1章 はじめに

装置 PRI Terminal Simulator をお使い頂き、誠にありがとうございます。 PriPathTool ソフトウェアを使用することで、PRI Terminal Simulator を GUI で操作し、各パスの疎 通試験を行うことができます。

第1章では、PriPathToolのインストール手順について説明します。

インストールの前に

PriPathToolをインストールする前に、1ページの「動作環境」を参照して、 インストールするコンピュータの動作環境をご確認ください。 また、旧バージョンの PriPathTool がインストールされている場合は、4ページの 「アンインストール」を参照して、旧バージョンを削除した後インストールしてください。

PriPathTool のインストール

① インストールプログラムを起動する

起動中のアプリケーションを全て終了してください。 PriPathToolの CD-ROMを CD-ROMドライブに挿入します。 挿入した CD-ROM にある「PriPathToolSetup.msi」プログラムを 起動してください。

※ユーザーアカウント制御により許可を求められた場合、「はい」をクリックします。

| ⊮ PriPathTool                                                                  | _              |               | ×         |
|--------------------------------------------------------------------------------|----------------|---------------|-----------|
| PriPathTool セットアップ ウィザードへようこそ                                                  |                | (             |           |
| インストーラーは PriPathTool をインストールするために必要な手順を                                        | 示します           | •             |           |
| この製品は、著作権に関する法律および国際条約により保護されてい<br>または一部を無断で複製したり、無断で複製物を頒布すると、著作権の<br>注意ください。 | ます。こ(<br>の侵害とた | の製品の<br>なりますの | 全部<br>)でご |
| キャンセル 〈戻る(                                                                     | B)             | 次へ()          | 0>        |

- 2 -

② PriPathToolのセットアップが開始され、インストール先を選択する画面が表示されます。インストール先フォルダとして、「C:¥Program Files¥koga¥PriPathTool」または「C:¥Program Files (x86)¥koga¥ PriPathTool」と表示されます。インストール先を変更する場合は「参照」ボタンを押し、インストール先フォルダを選択してください。

その後「次へ」ボタンを押してください。

| 🖟 PriPathTool                             |                          |                    | -    |            | ×    |
|-------------------------------------------|--------------------------|--------------------|------|------------|------|
| インストール フォルダーの♪                            | 麗択                       |                    |      |            |      |
| インストーラーは次のフォルダーへ Pril                     | PathTool をインス            | ールします。             |      |            |      |
| このフォルダーにインストールするには<br>トールするには、アドレスを入力するか! | [次へ]をクリックし<br>[参照]をクリックし | てください。別の<br>てください。 | りフォル | レダーに       | んえ   |
| フォルダー( <u>E</u> ):                        |                          |                    |      |            |      |
| C:¥Program Files (x86)¥koga¥PriPa         | thTool¥                  |                    |      | 参照(R)      |      |
|                                           |                          |                    | ディ   | ノスク領域      | ţ(D) |
| PriPathTool を現在のユーザー用か、ま                  | たはすべてのユーザ                | 一用にインストール          | いします | <b>‡</b> : |      |
| .●すべてのユーザー(E)                             |                          |                    |      |            |      |
| ○このユーザーのみ(M)                              |                          |                    |      |            |      |
|                                           | キャンセル                    | < 戻る(B)            |      | 次へ(        | N) > |

③ インストールの確認

インストールの確認画面が表示されます。インストールを開始する場合は、 「次へ」ボタンを押してください。

| 伊 PriPathTool                  | _    | _         |    | ×     |
|--------------------------------|------|-----------|----|-------|
| インストールの確認                      |      |           |    |       |
| PriPathTool をインストールする準備ができました。 |      |           |    |       |
| [次へ]をクリックしてインストールを開始してください。    |      |           |    |       |
|                                |      |           |    |       |
|                                |      |           |    |       |
|                                |      |           |    |       |
|                                |      |           |    |       |
|                                |      |           |    |       |
|                                |      |           |    |       |
|                                |      |           |    |       |
| キャンセル く戻る                      | 5(B) | $\langle$ | 次へ | (N) > |

### ④ インストールの完了

インストールが完了したことをお知らせする「インストールが完了しました。」という表示がされます。「閉じる」ボタンを押すとインストールが完了します。

| 记 PriPathTool                                            |             | _     |       | $\times$ |
|----------------------------------------------------------|-------------|-------|-------|----------|
| インストールが完了しました。                                           |             |       | (     |          |
| PriPathTool は正しくインストールされました。<br>終了するには、[閉じる]をクリックしてください。 |             |       |       |          |
|                                                          |             |       |       |          |
| Windows Update で、NET Framework の重要な〕                     | 更新があるかどうかをも | 確認してく | (ださい。 |          |
| ++>                                                      | セル < 戻る(B)  |       | 閉じる(  | (C)      |

PriPathTool のアンインストール

- プログラムの終了
   PriPathTool を終了します。
- ② プログラムの削除

「コントロールパネル」→「プログラムと機能」から「PriPathTool」を選択し、 「アンインストール」をクリックします。

「はい」ボタンを押してください。

| プログラムと機能                   |              |
|----------------------------|--------------|
| PriPathTool をアンインストールしますか? |              |
| □ 今後、このダイアログ ボックスを表示しない    | はい(Y) いいえ(N) |

③ アンインストールの完了

下記の画面が表示され、アンインストール完了後に、表示が自動的に消えます。

| PriPath | Tool                                         |
|---------|----------------------------------------------|
| 18      | Windows Iこ PriPathTool を設定しています。しばらくお待ちください。 |
|         | キャンセル                                        |

# 第2章 基本的な使い方

PriPathToolを使いこなすために、第2章では基本的な使い方を説明します。

#### ご使用になる前に

●装置 PRI Terminal Simulator の本体設定を行ってください。

工場出荷時は次のように設定されています。

IP ADDR : 192.168.0.1 NETMASK : 255.255.255.0 GATEWAY : 0.0.0.0 PASSWD : koga

装置 PRI Terminal Simulatorを工場出荷時のネットワーク設定に初期化する場合は以下のように行います。

① 装置背面の INIT スイッチを押下しながら電源「POWER」を ON にします。

- ② 装置前面 LED が橙点滅していることを確認します。
- ③ 押下していた INIT スイッチを離してください。初期化が完了します。 初期化を行うと、すぐに工場出荷時のネットワーク設定となります。

PriPathToolを起動します。起動画面の左側上部の IP アドレスが対象の装置の IP アドレスとー 致することを確認してください。

次に、「接続」ボタンを押してください。

●「PriPathTool」をファイアウォールの例外アプリケーションへ追加してください。

- (1) Windows「コントロールパネル」→「システムとセキュリティ」→「Windows ファイアウ ォールによるアプリケーションの許可」→「設定の変更」ボタンを押します。
- (2)「別のアプリの許可」ボタンを押し、表示されたウインドウから「参照」ボタンより、インスト ールした PriPathTool のディレクトリより PriPathTool.exe を設定し、「追加」ボタンを押しま す。
- (3)「PriPathTool」または「PriPathTool.exe(※)」表示の左横にチェック☑を入れ許可にしてく ださい。(プライベートまたはパブリックの選択はお客様の環境でご判断ください)
   ※「PriPathToolのインストール」にてインストール先フォルダを ご自身のユーザーフォルダ内に指定した場合に表示される場合があります。

| ■ Jントロール ハネル¥システムとセキュリテイ¥Wind                                      | dows Detender ファイア ー LI X       |
|--------------------------------------------------------------------|---------------------------------|
| ← → ▼ ↑ 會 ≪ Win > 許可され.                                            | م        ب                      |
| ファイル(F) 編集(E) 表示(V) ツール(T)                                         |                                 |
| アプリに Windows Defender ファイア                                         | ウォール経由の通信を許可する                  |
| 許可されたアプリおよびポートを追加、変更、または                                           | 削除するには、[設定の変更] <u>をクリックします。</u> |
| アプリに通信を許可する危険性の詳細                                                  | 1 😯 設定の変更(N)                    |
| 許可されたアプリおよび機能(A):                                                  |                                 |
| 名前                                                                 |                                 |
| ) 🖓 riPathTool                                                     | ⑥ ( □                           |
|                                                                    |                                 |
|                                                                    |                                 |
|                                                                    |                                 |
| I Jway                                                             |                                 |
|                                                                    | 詳細(L) 削除(M)                     |
|                                                                    | (2) 別のアプリの許可(R)                 |
|                                                                    |                                 |
|                                                                    | OK キャンセル                        |
| アプリの追加                                                             | ×                               |
|                                                                    |                                 |
| 追加するアフリを選択するか、または一覧表<br>して検索して、[OK]をクリックしてください。                    | 示されていないものについては [参照] をクリック       |
| 71/m.                                                              |                                 |
| PriPathTool                                                        |                                 |
|                                                                    |                                 |
|                                                                    |                                 |
|                                                                    |                                 |
|                                                                    |                                 |
|                                                                    | 3                               |
| パス(A): C:¥Program Files (x86)¥kd                                   | oga¥PriPathTool¥PriPath 参照(B)   |
|                                                                    |                                 |
|                                                                    |                                 |
| <u>アプリのブロックを解除するリスク</u><br>このアプリを追加するネットワークの種類を選掛                  |                                 |
| ア <u>ブリのブロックを解除するリスク</u><br>このアプリを追加するネットワークの種類を選択<br>ネットワークの種類(N) | 尺できます。                          |

① プログラムの起動

Windows の「スタート」メニューから「プログラム」→「koga」→「PriPathTool」の順に選択します。

#### 次のような起動画面が表示されます。

| (JL   | オプション     |             |               |          |             |          |       |         |                        |      |      |     |        |  |
|-------|-----------|-------------|---------------|----------|-------------|----------|-------|---------|------------------------|------|------|-----|--------|--|
|       |           |             |               |          |             |          |       |         |                        |      |      |     |        |  |
| Termi | nal Simul | ator IPアドレス | 192 . 168 . 0 | .1 接続    | Ē           |          | 泉状態 L | 1 🔳 L2  | -                      |      |      |     |        |  |
| 通試験   | 設定・ロ      | ガ           |               |          |             |          |       |         |                        |      |      |     |        |  |
|       |           | -           |               |          |             |          |       |         |                        |      |      |     |        |  |
| 発番    | 号         |             | 同時            | 1 🜲 呼    | 呼出時間(発)     | 30 🌲 秒   | 疎通判定  | 100 🌲 % | ーチャネル選                 | 訳    |      | 1 H | 実行     |  |
| 着番    | 号         |             | 発信間隔          | 100 🜲 約秒 | 呼出時間(著)     | 1 🝦 秒    | ● 単発  |         | <ul> <li>若番</li> </ul> | 優先   | ○ 指定 |     | 關      |  |
|       |           |             | 纪语国相          | 20 1 50  | =十百金 0 本 日日 | a 1 ▲ sk |       |         | 0 500                  | パロピン | 1    | 11  | /13-+  |  |
|       |           |             | 1架7区101共1     | 00 ¥ 12  | 日刊的天中村日     |          |       |         |                        |      |      |     | 1禾仔    |  |
| СН    | 着CH       | 発番号         | 若番号           | 発信       | 発OK         | 発NG      | 着信    | 着OK     | 着NG                    | 疎通OK | 疎通NG |     |        |  |
| 1     | 任意        |             |               | 0        | 0           | 0        | 0     | 0       | 0                      |      | 0    | 0   |        |  |
| 2     | 任意        |             |               | 0        | 0           | 0        | 0     | 0       | 0                      |      | 0    | 0   |        |  |
| 3     | 仕意        |             |               | U        | 0           | 0        | U     | 0       | U                      |      | 0    | 0   |        |  |
| 4     | 仕息        |             |               | U        | 0           | 0        | 0     | 0       | 0                      |      | 0    | 0   |        |  |
| 0     | 「日息」      |             |               | 0        | 0           | 0        | 0     | 0       | 0                      | 1    | 0    | 0   |        |  |
| 7     | 任音        |             |               | 0        | 0           | 0        | 0     | 0       | 0                      | 1    | 0    | 0   |        |  |
| . 8   | 任章        |             |               | 0        | 0           | 0        | 0     | 0       | 0                      | 1    | 0    | 0   |        |  |
| 9     | 任意        |             |               | 0        | 0           | 0        | 0     | 0       | 0                      | 1    | 0    | 0   |        |  |
| 10    | 任意        |             |               | 0        | 0           | 0        | 0     | 0       | 0                      | 1    | 0    | 0   |        |  |
| 11    | 任意        |             |               | 0        | 0           | 0        | 0     | 0       | 0                      | 1    | 0    | 0   |        |  |
| 12    | 任意        |             |               | 0        | 0           | 0        | 0     | 0       | 0                      | 1    | 0    | 0   |        |  |
| 13    | 任意        |             |               | 0        | 0           | 0        | 0     | 0       | 0                      | 1    | 0    | 0   |        |  |
| 14    | 任意        |             |               | 0        | 0           | 0        | 0     | 0       | 0                      | 1    | 0    | 0   |        |  |
| 15    | 任意        |             |               | 0        | 0           | 0        | 0     | 0       | 0                      | 1    | 0    | 0   |        |  |
| 16    | 任意        |             |               | 0        | 0           | 0        | 0     | 0       | 0                      | l    | 0    | 0   |        |  |
| 17    | 任意        |             |               | 0        | 0           | 0        | 0     | 0       | 0                      |      | 0    | 0   |        |  |
| 18    | 仕意        |             |               | 0        | 0           | 0        | 0     | 0       | 0                      |      | 0    | 0   |        |  |
| 19    | 仕意        |             |               | 0        | 0           | 0        | 0     | 0       | 0                      |      | 0    | 0   |        |  |
| 20    | 仕息        |             |               | 0        | 0           | 0        | 0     | 0       | 0                      |      | 0    | 0   |        |  |
| 21    | 「日息」      |             |               | 0        | 0           | 0        | 0     | 0       | 0                      | 1    | 0    |     | クリア    |  |
| 22    | 任意        |             |               | 0        | 0           | 0        | 0     | 0       | 0                      | 1    | 0    | 0   | 保存     |  |
| 20    | 11.25     | I           |               |          |             |          |       |         |                        | '    | ×    | -   | 100.13 |  |

② プログラムの終了

画面右上の×ボタンを押してください。

# 操作画面の見方と各部の働き

|                 |                  |                | י—ב=ע(     | <b>х</b> — | p.9         |                | ②接約        | 売 p.1    | 0            | 3回線  | 状愈 | ţр.  |
|-----------------|------------------|----------------|------------|------------|-------------|----------------|------------|----------|--------------|------|----|------|
|                 | /                | /              |            |            |             |                |            |          |              |      |    |      |
| PRI疎通           | 試験ツール            |                |            |            |             |                |            |          |              |      | -  |      |
| イル フ            | tプション            |                |            |            |             |                |            | <b>*</b> |              |      |    |      |
| [Termin         | al Simulator IPア | <b>ドレス</b> [19 | 2 168 0 1  | 接続         | <b>┐丫(</b>  | 回線状態           | ន្ត L1 🔳   | L2 🔳     |              |      |    |      |
| →面目式服金          | EA:              |                |            |            |             |                |            |          |              |      |    |      |
|                 | SRE'US           |                |            |            |             |                |            |          |              |      |    |      |
| 発番 <sup>4</sup> |                  |                | 同時 1 🜲     | 呼 [        | 呼出時間(発) [80 | ) 🔹 秒 🛛 🕯      | 棟通判定 100   | \$ %     | チャネル選択       |      |    | 実行   |
| 着番号             | 5                | $\searrow$     | 発信間隔 100 🔶 | 刘秒 [       | 呼出時間(著) 1   | ◆秒 (           | 〕単発        |          | ◎ 若番優先       | ○ 指定 |    | 厭    |
|                 |                  |                | ₩返周期 30 🜩  | 秒          | 試験時間 1      | ●秒 (           | 〕連続        |          | ○ ラウンドロビン    | 1    |    | 保存   |
|                 |                  | r              |            |            |             | NC ±/          |            | V Ŧ      | ENIO (75)-54 |      | _  |      |
| しタブ             | ï                |                | らタブ        |            | жок ж<br>П  | ਸ਼ਾਹ ਸਤਾ।<br>ਮ | s 784<br>N | /K 76    |              |      | 0  |      |
|                 |                  |                |            |            | 0           | 0              | 0          | 0        | 0            | 0    | 0  |      |
| ŧ通i             | 式験               |                | 設定・ログ      |            | 0           | 0              | 0          | 0        | 0            | 0    | 0  |      |
|                 | n 11             |                | n          | 13         | 0           | 0              | 0          | 0        | 0            | 0    | 0  |      |
|                 | p.11             |                | ۲          | .15        | 0           | 0              | 0          | 0        | 0            | 0    | 0  |      |
| 6               | 任意               |                |            | 0          | 0           | 0              | 0          | 0        | 0            | 0    | 0  |      |
| 7               | 任意               |                |            | 0          | 0           | 0              | 0          | 0        | 0            | 0    | 0  |      |
| 8               | 任意               |                |            | 0          | 0           | 0              | 0          | 0        | 0            | 0    | 0  |      |
| 9               | 仕恵               |                |            | U          | U           | U              | U          | U        | U            | U    | 0  |      |
| 11              | 任意               |                |            | 0          | 0           | 0              | 0          | 0        | 0            | 0    | 0  |      |
| 19              | 「「「思」」           |                |            | 0          | 0           | 0              | 0          | 0        | 0            | 0    | 0  |      |
| 12              | 任音               |                |            | 0          | 0           | 0              | 0          | 0        | 0            | 0    | 0  |      |
| 14              | 任音               |                |            | 0          | 0           | 0              | 0          | 0        | 0            | 0    | 0  |      |
| 15              | 任食               |                |            | 0          | 0           | 0              | 0          | 0        | 0            | 0    | 0  |      |
| 16              | 任章               |                |            | 0          | 0           | 0              | 0          | 0        | 0            | 0    | 0  |      |
| 17              | 任意               |                |            | 0          | 0           | 0              | 0          | 0        | 0            | 0    | 0  |      |
| 18              | 任意               |                |            | 0          | 0           | 0              | 0          | 0        | 0            | 0    | 0  |      |
| 19              | 任意               |                |            | 0          | 0           | 0              | 0          | 0        | 0            | 0    | 0  |      |
| 20              | 任意               |                |            | 0          | 0           | 0              | 0          | 0        | 0            | 0    | 0  |      |
| 21              | 任意               |                |            | 0          | 0           | 0              | 0          | 0        | 0            | 0    | 0  | 507  |
| 22              | 任意               |                |            | 0          | 0           | 0              | 0          | 0        | 0            | 0    | 0  | 2017 |
| 23              | 任意               |                |            | 0          | 0           | 0              | 0          | 0        | 0            | 0    | 0  | 保存   |

- ① メニューバー
  - [ ファイル ]

終了:プログラムを終了します。

[オプション]

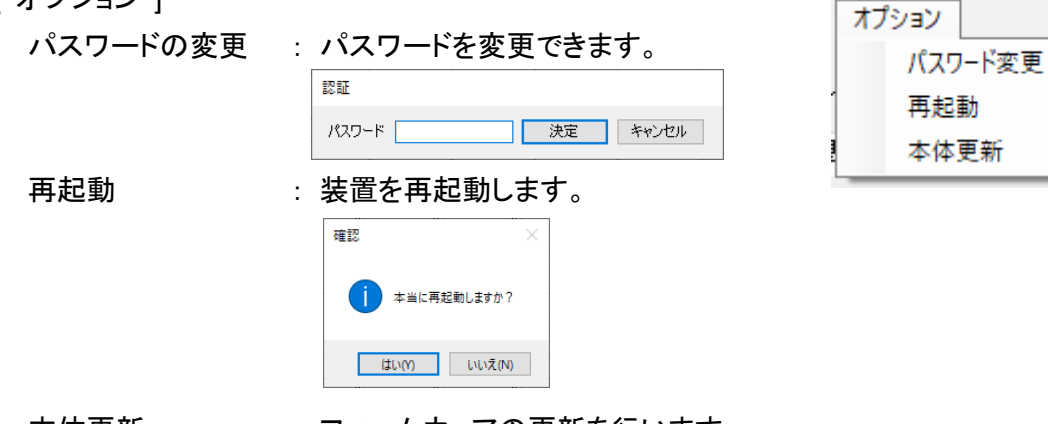

# 本体更新 : ファームウェアの更新を行います。 更新するファームウェア(.mot)ファイルを選択してください。

ファイル オプション

終了 "BL Terminal Sumu 2 接続

| PRI Terminal Simulator IPアドレス | 192   | 168 0 | 1          | 接続     |
|-------------------------------|-------|-------|------------|--------|
| The remination and a VENA     | 192 . |       | ' I.I.' I. | 130076 |

装置の IP アドレスを入力してください。 工場出荷時 : 192.168.0.1 その後、「接続」を押してください。 パスワードの入力を行ってください。 工場出荷時 : koga

| 認証    |    |       |
|-------|----|-------|
| パスワード | 決定 | キャンセル |

パスワード入力後、「決定」を押してください。

IP アドレスとパスワードが正しい場合、「接続」が「切断」に変わり、IP アドレス入力欄が グレーアウトの状態になります。

IP アドレス不適切な場合は、「接続に失敗しました」が表示されます。

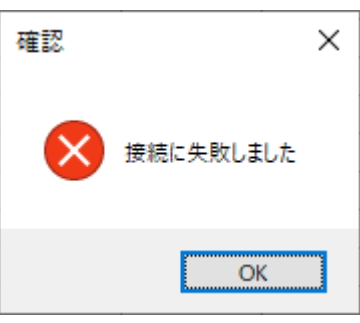

パスワードが不一致の場合、「パスワードが正しくありません」が表示されます。

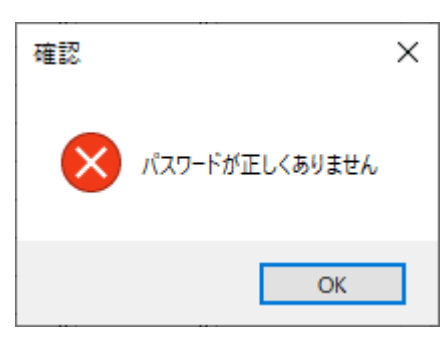

③回線状態

回線の状態を表示します。

| L1 | : | 橙点灯 | = | レイヤ | 1 | 起動 |
|----|---|-----|---|-----|---|----|
| L2 | : | 橙点灯 | = | レイヤ | 2 | 起動 |

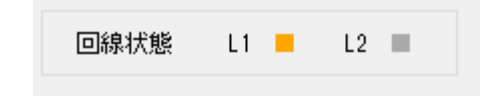

### ④ タブ:疎通試験

疎通試験の設定・結果を表示します。

| 発番号<br>着番号                         | 同時     1     呼出時間(発)     30     秒     疎通判定     100     %       発信間隔     100     シリ秒     呼出時間(着)     1     シ     ●     単発     ●     若番優先     ○     指定       繰返周期     30     シ     秒     試験時間     1     シ     や     ○     通流     1                                           |
|------------------------------------|----------------------------------------------------------------------------------------------------|
| 発番号<br>着番号<br>同時                   | : 発番号を設定します。<br>: 着番号を設定します。<br>: 同時に発呼する呼の数を設定します。(1~23 呼)                                                                                                    |
| 発信間隔<br>繰返周期<br>呼出時間(発)<br>呼出時間(着) | : 同時発信時の発信間隔をミリ秒で設定します。(10~999 ミリ秒)<br>:「連続」発呼時の、繰り返し周期を設定します。(1~999 秒)<br>: 発信時の呼出時間を設定します。(1~999 秒)<br>: 着信時の呼出時間を設定します。(1~999 秒)<br>※呼出時間(着)は発信側の呼出時間(発)よりも長く設定してください。                                                                                                  |
| 試験時間<br>疎通判定<br>単発 / 連続<br>チャネル選択  | <ul> <li>: 通信確立後の試験データ送信時間(通話時間)を設定します。(1~999秒)</li> <li>: 試験データ合否の閾値を設定します。(1~100%)</li> <li>: 単発試験、連続試験を選択します。</li> <li>: 発信時に使用するチャネル番号を選択できます。</li> <li>: 若番優先 = 若番側で空状態のチャネルから使用します。</li> <li>うウンドロビン = ラウンドロビンでチャネルを使用します。</li> <li>指定 = 指定したチャネルから使用します。</li> </ul> |

- 開く : 保存した試験ファイルを開きます。
- 保存 :試験ファイルを保存します。

| 実行 |  |
|----|--|
| 猒  |  |
| 保存 |  |

| CH | 着CH           | 発番号 | 着番号 | 発信 | 発OK | 発NG | 着信 | 着OK | 着NG | 疎通OK | 疎通NG |
|----|---------------|-----|-----|----|-----|-----|----|-----|-----|------|------|
| 1  | 任意            |     |     | 0  | 0   | 0   | 0  | 0   | 0   | 0    | 0    |
| 2  | 2             |     |     | 0  | 0   | 0   | 0  | 0   | 0   | 0    | 0    |
| 3  | 10            |     |     | 0  | 0   | 0   | 0  | 0   | 0   | 0    | 0    |
| 4  | 任意 ~          |     |     | 0  | 0   | 0   | 0  | 0   | 0   | 0    | 0    |
| 5  | 任意            |     |     | 0  | 0   | 0   | 0  | 0   | 0   | 0    | 0    |
| 6  | $\frac{1}{2}$ |     |     | 0  | 0   | 0   | 0  | 0   | 0   | 0    | 0    |
| 7  | 3             |     |     | 0  | 0   | 0   | 0  | 0   | 0   | 0    | 0    |
| 8  | 4<br>5        |     |     | 0  | 0   | 0   | 0  | 0   | 0   | 0    | 0    |
| 9  | 6             |     |     | 0  | 0   | 0   | 0  | 0   | 0   | 0    | 0    |
| 10 | 8             |     |     | 0  | 0   | 0   | 0  | 0   | 0   | 0    | 0    |
| 11 | 9<br>10       |     |     | 0  | 0   | 0   | 0  | 0   | 0   | 0    | 0    |
| 12 | 11 I          |     |     | 0  | 0   | 0   | 0  | 0   | 0   | 0    | 0    |
| 13 | 12            |     |     | 0  | 0   | 0   | 0  | 0   | 0   | 0    | 0    |
| 14 | 14            |     |     | 0  | 0   | 0   | 0  | 0   | 0   | 0    | 0    |
| 15 | 16            |     |     | 0  | 0   | 0   | 0  | 0   | 0   | 0    | 0    |
| 16 | 17<br>18      |     |     | 0  | 0   | 0   | 0  | 0   | 0   | 0    | 0    |
| 17 | 19            |     |     | 0  | 0   | 0   | 0  | 0   | 0   | 0    | 0    |
| 18 | 20<br>21      |     |     | 0  | 0   | 0   | 0  | 0   | 0   | 0    | 0    |
| 19 | 22            |     |     | 0  | 0   | 0   | 0  | 0   | 0   | 0    | 0    |
| 20 | 20            |     |     | 0  | 0   | 0   | 0  | 0   | 0   | 0    | 0    |
| 21 | 任意            |     |     | 0  | 0   | 0   | 0  | 0   | 0   | 0    | 0    |
| 22 | 任意            |     |     | 0  | 0   | 0   | 0  | 0   | 0   | 0    | 0    |
| 23 | 任意            |     |     | 0  | 0   | 0   | 0  | 0   | 0   | 0    | 0    |

CH : チャネル番号を示します。

着 CH : 任意 / 1 / … / 23 から選択でき、任意以外の値を設定した場合、設定した チャネルからの着信を期待します。設定したチャネル以外からの着信は、 NG データを受信した場合と等価となります。

- 発番号 : 発番号が表示されます。
- 着番号 : 着番号が表示されます。
- 発信 : 各 CH の発信回数が表示されます。
- 発信 OK : 呼が成立した発信回数が表示されます。
- 発信 NG : 呼が成立しなかった発信回数が表示されます。
- 着信 : 各 CH の着信回数が表示されます。
- 着信 OK : 呼が成立した着信回数が表示されます。
- 着信 NG : 呼が成立しなかった着信回数が表示されます。
- 疎通 OK : 疎通判定の閾値を満たす試験結果の回数が表示されます。
- 疎通 NG : 疎通判定の閾値を満たさない試験結果の回数が表示されます。
- クリア : 表示されている試験結果をクリアします。

| 保存 | : | 表示されている試験結果を csv ファイルに保存します。 | 0 |
|----|---|------------------------------|---|
|    |   |                              |   |

| クリア |  |
|-----|--|
| 保存  |  |

#### ⑤ タブ:設定・ログ

各種設定や簡易ログが確認できます。

| バージョン 0.4.1.0 [2020/02/26]<br>内蔵時計 2020/03/01 00:00:54 時刻同期 | 本体情報  |                      |      |  |
|-------------------------------------------------------------|-------|----------------------|------|--|
| 内蔵時計 2020/03/01 00:00:54 時刻同期                               | バージョン | 0.4.1.0 [2020/02/26] |      |  |
|                                                             | 内蔵時計  | 2020/03/01 00:00:54  | 時刻同期 |  |

バージョン:ファームウェアのバージョン情報が表示されます。

内蔵時計: 内蔵時計が表示されます。「時刻同期」でパソコンの時刻と同期します。

| 本体設定         |                     |           |
|--------------|---------------------|-----------|
| ネットワーク       |                     | NTP時刻補正   |
| ローカルIPアドレス   | 192.168.0.1         | 1 00 : 00 |
| サブネットマスク     | 255 . 255 . 255 . 0 | 2 00 : 00 |
| デフォルトゲートウェイ  | 0.0.0.0             | 3 00 : 00 |
| NTPサーバIPアドレス | 0.0.0.0             | 4 00 : 00 |
| 疎通試験         |                     |           |
| 終了待ち時間       | 100 ミリ秒             |           |
| 771ル         |                     |           |
|              |                     | 開く 保存     |
|              | <u>クリア</u> 〕        | 送信 受信     |

・ネットワーク

| ローカル IP アドレス    | :装置の IP アドレスを表示/設定します。       |
|-----------------|------------------------------|
| サブネットマスク        | :装置のサブネットマスクを表示/設定します。       |
| デフォルトゲートウェイ     | : 装置のデフォルトゲートウェイを表示/設定します。   |
| NTP サーバ IP アドレス | : NTP サーバの IP アドレスを表示/設定します。 |

#### ·疎通試験

終了待ち時間

: 発信時の試験終了待ち時間を表示/設定します。 回線の遅延に合わせた設定をしてください。 ・ファイル

- 開く:本体設定の設定ファイルを開きます。
- 保存 :本体設定の設定ファイルを保存します。
- クリア:本体設定に工場出荷時の値を表示します。
- 送信:本体設定に表示されている値を装置に送信します。
- 受信: 装置から本体設定を受信し、表示します。

| ט <i>י</i> ים       |                                        |
|---------------------|----------------------------------------|
| 時刻                  | 内容                                     |
| 2020/03/01 00:00:02 | アプリケーション起動                             |
| 2020/03/01 00:00:43 | CH.01 発信 着番号:0698765401 発番号:0312345601 |
| 2020/03/01 00:00:43 | CH.19 着信 発番号:0312345601                |
| 2020/03/01 00:00:44 | CH.19 接続                               |
| 2020/03/01 00:00:44 | CH.01 接続                               |
| 2020/03/01 00:00:45 | CH.01 疎通試験開始                           |
| 2020/03/01 00:00:46 | CH.01 疎通試験終了                           |
| 2020/03/01 00:00:47 | CH.01 切断 CV#16                         |
| 2020/03/01 00:00:47 | CH.19 切断 CV#16                         |
| 2020/03/01 00:00:47 | CH.01 試験結果(発) 10 / 10                  |
| 2020/03/01 00:00:47 | CH.19 試験結果(着) 10 / 10                  |

・ログ

時刻:イベントの時刻を表示します。

内容 : イベントの内容を表示します。簡易的な呼の解析ができます。 ※詳細な呼の解析が必要な場合は、ispm2 をご使用ください。

# 第3章 保存ファイル

#### PriPathTool で使用するファイル

試験ファイル
 拡張子 = .tst
 デフォルトファイル名 = test\_YYYYMMDDhhmmss
 デフォルト保存先 = ¥ユーザー¥Documents¥koga¥PriPathTool

・結果ファイル

拡張子 = .csv デフォルトファイル名 = info\_YYYYMMDDhhmmss デフォルト保存先 = ¥ユーザー¥Documents¥koga¥PriPathTool

・設定ファイル

拡張子 = .cnf デフォルトファイル名 = config\_YYYYMMDDhhmmss デフォルト保存先 = ¥ユーザー¥Documents¥koga¥PriPathTool

・簡易ログファイル

拡張子 = .txt デフォルトファイル名 = log\_YYYYMMDDhhmmss ※アプリケーション起動時間のタイムスタンプ使用 デフォルト保存先 = ¥ユーザー¥Documents¥koga¥PriPathTool ※生成/自動保存

甲賀電子株式会社 〒 520-3047 滋賀県栗東市手原 5 丁目 8-10 TEL : 077-552-5123 FAX : 077-552-5121 e-mail : support@koga.co.jp URL : http://www.koga.co.jp